# Tidal Enterprise Scheduler: Vind de versies Master, Client en Agent in de client

### Inhoud

Inleiding Voorwaarden Vereisten Gebruikte componenten Conventies Vind de versies Master, Client en Agent in de TES-client TES 5.x TES 6.x Gerelateerde informatie

### Inleiding

Dit document bevat instructies hoe de Master, Client en Agent-versies in de Tidal Enterprise Scheduler (TES)-client kunnen worden gevonden.

### Voorwaarden

#### **Vereisten**

Er zijn geen specifieke vereisten van toepassing op dit document.

#### Gebruikte componenten

De informatie in dit document is gebaseerd op de Tidal Enterprise Scheduler.

De informatie in dit document is gebaseerd op de apparaten in een specifieke laboratoriumomgeving. Alle apparaten die in dit document worden beschreven, hadden een opgeschoonde (standaard)configuratie. Als uw netwerk live is, moet u de potentiële impact van elke opdracht begrijpen.

#### **Conventies**

Raadpleeg <u>Cisco Technical Tips Conventions (Conventies voor technische tips van Cisco) voor</u> meer informatie over documentconventies.

### Vind de versies Master, Client en Agent in de TES-client

### <u>TES 5.x</u>

In versie 5.x van TES kunnen de Master and Agent versies voor Windows of Unix worden bepaald met deze procedure. Voer de volgende stappen uit:

- 1. Open de client.
- 2. Open vervolgens de menuoptie van het Administratie en kies **Aansluitingen**. De versies van Master en Agent zijn in de kop van de kolom Versie op de juiste

| regel.                    |    |                |                |        |          |         |                     |       |                 |                       |          |        |       |           |
|---------------------------|----|----------------|----------------|--------|----------|---------|---------------------|-------|-----------------|-----------------------|----------|--------|-------|-----------|
| 20b Activity              | Co | mettions       |                |        |          |         |                     |       |                 |                       |          |        |       |           |
| De Evenk Activity         |    | Name A         | Machine        | Type   | Platform | Enabled | Modified            | Load  | Time Difference | Time Zone             | Floating | Active | Linit | Version   |
| Alerts                    |    | Sun Agent      | sunts06        | Agent  | UNEX     | Yes     | 06/16/2011 04:26 PM | 1.000 | -62 min.        | US/Central            |          | 0      | 10    | 3.0.1.09  |
| 20 Logs                   | 0  | TS-W2K8-WARREN | TS-W2K8-WARREN | Agent, | Windows  | Yes     | 06/15/2011 05:45 PM | 0.000 | 0 min.          | Eastern Daylight Time |          | 0      | 10    | 3.0.1.23  |
| Schedules                 | ΕĒ | AREX Agent     |                | Agent  | EINDO    | No      |                     |       |                 |                       |          | 0      | 10    |           |
| Master Status             | 8  | Windows Master | TS-W2k8-WARREN | Master | Windows  | Yes     | 04/20/2011 10:29 AM |       |                 |                       |          |        |       | 5.3.1.340 |
| Definitions               | 8  | 105 Agent.     | -              | Agent. | 12/05    | ñko –   |                     |       |                 |                       |          | ġ.     | 10    | -         |
| b 😴 Jobs                  |    |                |                |        |          |         |                     |       |                 |                       |          |        |       |           |
| Calendars                 |    |                |                |        |          |         |                     |       |                 |                       |          |        |       |           |
| Actions                   |    |                |                |        |          |         |                     |       |                 |                       |          |        |       |           |
| 🖻 🐲 Events                |    |                |                |        |          |         |                     |       |                 |                       |          |        |       |           |
| 30b Classes               |    |                |                |        |          |         |                     |       |                 |                       |          |        |       |           |
| 🖾 Variables               |    |                |                |        |          |         |                     |       |                 |                       |          |        |       |           |
| <sup>3</sup> SAgent Lists |    |                |                |        |          |         |                     |       |                 |                       |          |        |       |           |
|                           |    |                |                |        |          |         |                     |       |                 |                       |          |        |       |           |
| Resources                 |    |                |                |        |          |         |                     |       |                 |                       |          |        |       |           |
| Fiscal Calendars          |    |                |                |        |          |         |                     |       |                 |                       |          |        |       |           |
| Administration            |    |                |                |        |          |         |                     |       |                 |                       |          |        |       |           |
| Pe Connections            |    |                |                |        |          |         |                     |       |                 |                       |          |        |       |           |

3. De clientversie is vergelijkbaar. Kies **Operations > Master Status**. De versie voor elke aangesloten client staat onder de kop van de kolom

#### Clientversie.

| Operations       | Master Status - version 5.3.1.340 |                  |                |         |          |  |  |  |  |  |  |
|------------------|-----------------------------------|------------------|----------------|---------|----------|--|--|--|--|--|--|
| M Event Activity | Overview                          | Queues           | Connections    |         | Messages |  |  |  |  |  |  |
| S Logs           | Connected Users<br>User           | Connected        | Client Version | Compute | er       |  |  |  |  |  |  |
| Master Status    | TIDALSOFT\warweber [1]            | 7/6/2011 1:48 PM | 5.3.1.331      | TS-W2K8 | WARREN   |  |  |  |  |  |  |

#### TES 6.x

In versie 6.x van TES kunnen de Master and Agent versies met deze procedure worden bepaald. Volg deze stappen.

- 1. Aanmelden bij de webinterface.
- 2. Kies **verbindingen** in de menuoptie Administration. De versies van Master en Agent zijn in de kop van de kolom Versie op de juiste

| Schedules                        | - 1    | 2 4 🚳                       |               |            |            |         |              |         |                     |                  |          |        |       |           |
|----------------------------------|--------|-----------------------------|---------------|------------|------------|---------|--------------|---------|---------------------|------------------|----------|--------|-------|-----------|
| Master Status                    |        | Name                        | Machine       | Type       | ~ Platform | Enabled | Modified     | Load    | <b>Time Differe</b> | Time Zone        | Floating | Active | Linit | Version   |
| Perfections                      |        | Vvindows Master [Windows]   | sjc-q10-wvm   | Master     | Windows    | Yes     | 11/02/2010 2 | É       | 0 mn.               |                  |          | 0      | 0     | 6.0.1.178 |
| a tobs                           |        | TimeZoneTest1[Windows]      | ts-w2k8-mark  | Agent      | Windows    | Yes     | 06/29/2011 0 | 18.000  | 0 min.              | Paraguay Sta     | i i      | 0      | 10    | 3.0.1.10  |
| Calcordance                      |        | hou-lab101-ts[Windows]      | hou-lab101-ti | Agent      | Windows    | Yes     | 05/24/2011 1 | i 1.000 | 119 milti.          | Central Daylic   |          | 0      | 10    | 3.0.1.15  |
| Contentions                      | - m14  | 🕈 :05 Agent(z/05]           |               | Aquint     | 205        | No.     | -            | -       | 0 mm                |                  |          | 0      | 10    |           |
| Actions                          | - 114  | Evulate win?[windown]       | EVURIBEIND    | Î Agenti 👘 | "Windows   | NO NO   | 12/14/2010 1 |         | d mri               | Pacific Stands   |          | Ġ      | 10    |           |
| # Events                         | - 114  | TimeZoneTest2[Windows]      | ts-w3k9-mark  | Agent      | Windows    | Yes     | 06/29/2011 0 | i 4.000 | 180 min.            | GMT              | -        | 0      | 10    | 3.0.1.10  |
| 30b Classes                      | - 114  | pal-lab104-ge/5912[Windows] | pal-lab104-qe | Agent      | Windows    | Ves     | 04/19/2011 2 | 23,000  | 0 min.              | Pacific Daylig   | 4        | 0      | 75    | 3.0.1.25  |
| Variables                        | - 114  | pal-mkiepc4/5912(Windows)   | pal-mkapc4    | Agent      | Windows    | Ves     | 05/20/2011 1 | 6.000   | -2 min.             | Pacific Dayligh  | 1        | 0      | 10    | 3.0.1.22  |
| Agent Lists                      | - 114  | sjc-q10-wvm1/5912[Windows]  | 1 sx-q10-wvm  | Agent      | Windows    | 78%     | 05/24/2011 1 | (5.000  | 0 mm.               | Pacific Daylet   | -        | 0      | 10    | 3.0.1.23  |
| Cueues .                         | - 114  | pal-lab104-ge/5913[Windows] | pal-lab104-or | Agent      | Windows    | Yes     | 05/20/2011 1 | 3.000   | 0 mm.               | Pacific Daylight |          | 0      | 10    | 3.0.1.25  |
| Resources                        | - 114  | sjc-w2008-g4/5912[Windows]  | sjc-w2008-q4  | Agent      | Windows    | Yes     | 05/20/2011 1 | 8.000   | 0 mm.               | Pacific Dayligh  |          | 0      | 10    | 3.0.1.23  |
| - repador cera                   | - 114  | sic-g10-wvm1/5913(Windows)  | stc-q10-wvm   | Agent      | Windows    | Yes     | 05/24/2011 1 | 5.000   | 0 min.              | Pacific Daylig   |          | 0      | 10    | 3.0.1.29  |
| W <sup>II</sup> Fiscal Calendars | - 1d 4 | • str-sab a-htm1/5912(UND)  | IIC-I-thy-him | Jagent     | UNIX .     | No.     | 03/20/2011   |         | 0 mm                | Americanios      |          | 'o '   | 10    |           |
| Administration                   | - 114  | CNDLAgent(UND)              |               | Journ      | "UNIX      | No      | 1            | P       | 0 mm                |                  |          | 'o '   | 10    | r i       |
| Connections                      |        | sic-cent/5-ct/5912[UND(1    | sx-cent55-a1  | Ament      | LINEX      | Ves     | 03/20/2011 1 | 0.000   | -d min              | LE-Pacific       |          | 0      | 10    | 301.11    |

3. Kies Operations > Master Status-menuoptie om de client te bepalen via de

webinterface.

| TES Console                       |                                       |                  |                                       |                |               |  |  |  |  |
|-----------------------------------|---------------------------------------|------------------|---------------------------------------|----------------|---------------|--|--|--|--|
| 4 💿 Operations                    | <ul> <li>Master Status - v</li> </ul> | ersion 6.0.1.178 | Plugin(tes-6.0.1) - version 6.0.1.178 |                |               |  |  |  |  |
| 🗟 Job Activity                    | Overview Queue Connections Messages   |                  |                                       |                |               |  |  |  |  |
| Revent Activity                   | Connected Users                       |                  |                                       |                |               |  |  |  |  |
| A                                 | User                                  |                  | Connected                             | Computer       | Session ID    |  |  |  |  |
| Alerts                            | dheads                                |                  | 07/06/2011 13:42:07                   | 64.101.229.145 | 19gas2i02qlsp |  |  |  |  |
| 🖉 Logs                            | dheads                                |                  | 06/28/2011 16:55:41                   | 64.101.229.59  | 13n0wo7oqvgxz |  |  |  |  |
| Schedules                         | dheads                                |                  | 06/27/2011 11:16:07                   | 64.101.229.59  | 1xzzq54r0p6wy |  |  |  |  |
| Alaston Status                    | dheads                                | 1                | 06/24/2011 19:56:24                   | 64.101.229.59  | 1uc8isskms0y2 |  |  |  |  |
| <ul> <li>Master Status</li> </ul> | daaada                                |                  | 06 ha hoss seloolah                   | 64 101 000 50  | 1045545646    |  |  |  |  |

## Gerelateerde informatie

• Technische ondersteuning en documentatie – Cisco Systems